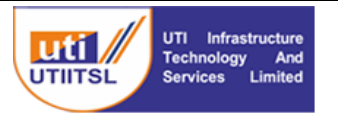

## User Manual for Air India Retirees- Reimbursement of Medical Claims

In order to facilitate expeditious and easy submission of medical claims, an application has been developed by UTIITSL, the Bill processing agency appointed by AIAHL, for online submission of medical claims by Air India Retirees. This will also enable faster processing times and online notification of any bill errors will further reduce processing time.

This manual guides the retiree on how to submit the bill electronically and also learn about how to respond or reply to queries raised against the claim.

## Application URL:- https://aiahlbpa.utiitsl.com

The home page will open on clicking the above URL.

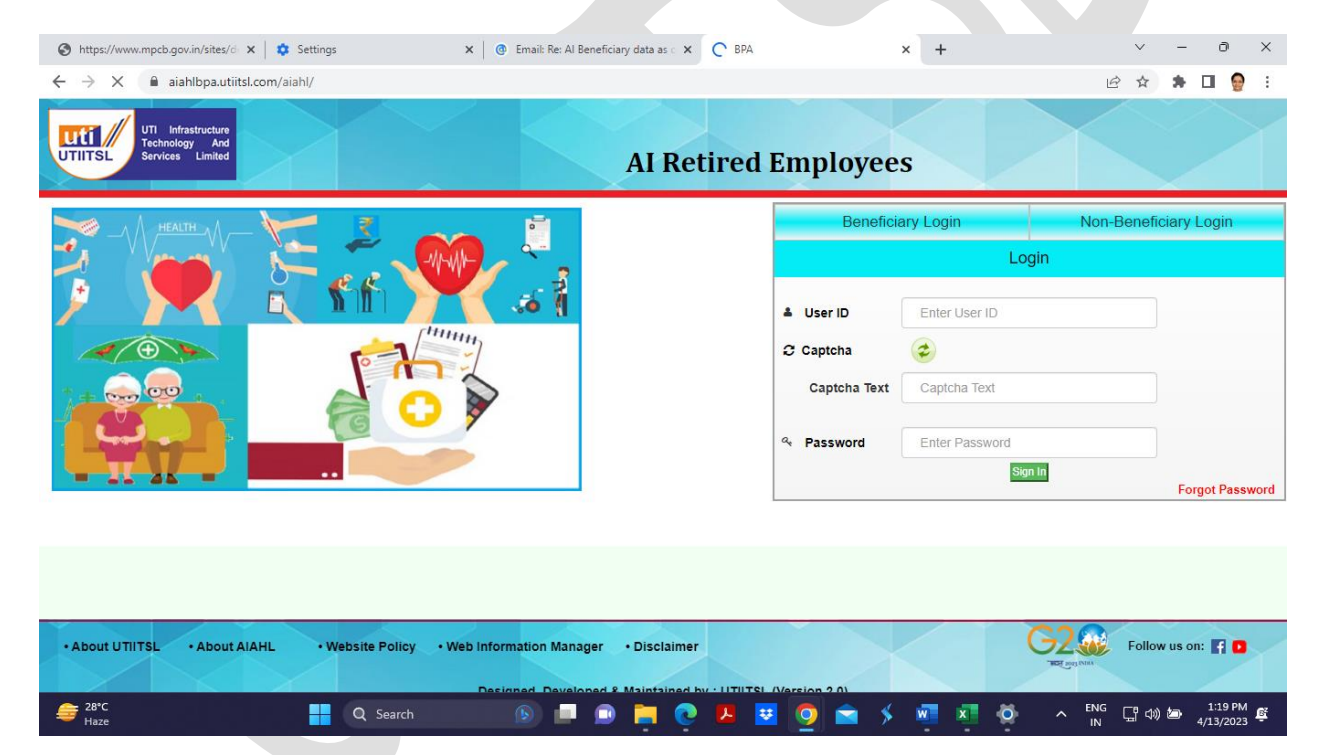

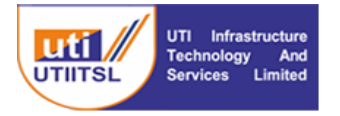

## 1. Login to Portal

• For login click on the" **Beneficiary login**" tab and enter your CGHS Beneficiary ID and captcha value. Click on "Submit"

| Beneficiary Login |                      | Non-Beneficiary Login |  |  |  |  |  |  |  |  |
|-------------------|----------------------|-----------------------|--|--|--|--|--|--|--|--|
| Login             |                      |                       |  |  |  |  |  |  |  |  |
| Beneficiary ID    | Enter Beneficiary ID |                       |  |  |  |  |  |  |  |  |
| Captcha           | 198025               | <b>e</b>              |  |  |  |  |  |  |  |  |
| Captcha Text      | Captcha Text         |                       |  |  |  |  |  |  |  |  |
|                   | Sub                  | mit                   |  |  |  |  |  |  |  |  |
|                   |                      |                       |  |  |  |  |  |  |  |  |
|                   |                      | Forgot Password       |  |  |  |  |  |  |  |  |

• An OTP will be sent to your registered mobile number from UTIBPA

| BPA C C Techr Service | x 🕸 Settings<br>aiahlbpa.utiitsl.com/aiahl/<br>Infrastructure<br>nology And<br>ces Limited | x 🔹 How to Fix Windows 10, 11 Unic      | Retired Employee                                   | :s                                                                                                | e s                                 | τ =<br>τ 🖈         | 0                        | ×     |
|-----------------------|--------------------------------------------------------------------------------------------|-----------------------------------------|----------------------------------------------------|---------------------------------------------------------------------------------------------------|-------------------------------------|--------------------|--------------------------|-------|
|                       |                                                                                            |                                         | Beneficiary ID<br>Capteha<br>Capteha Text<br>4 OTP | ary Login<br>Log<br>7706273<br>9 3 6 6 1 6<br>936616<br>Submit R<br>Enter OTP<br>Time Left<br>Sig | Oth<br>jin<br>send OTP<br>= 283 sec | ər Logir           | rgot Pase                | sword |
| • About UTIITSL       | About AIAHL •Website Pol                                                                   | licy • Web Information Manager • Discla | timer<br>and by - UTUTSL Offerion 2 (1)<br>A P (1) |                                                                                                   | Contraction Fo<br>► ENG ®           | llow us o<br>d)) 🍎 | n: <b>f</b> 2<br>2:56 PN | M E   |

- Enter the OTP and click SIGN-IN"
- On successful login the following screen will appear